# Programa Educação Médica Continuada -EMC

Tutorial para inserção de participações e envio de certificados

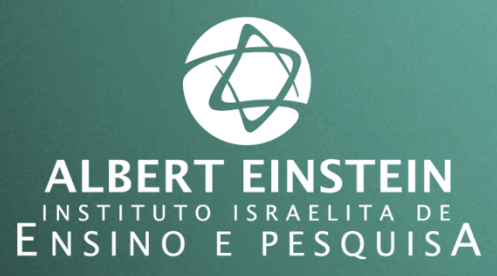

Sistema Einstein Integrado de Bibliotecas / SEIB 2017

Para adicionar suas participações no Programa Educação Médica Continuada - EMC siga os passos a seguir:

1. Entre no site www.einstein.br e clique em PARA MÉDICOS

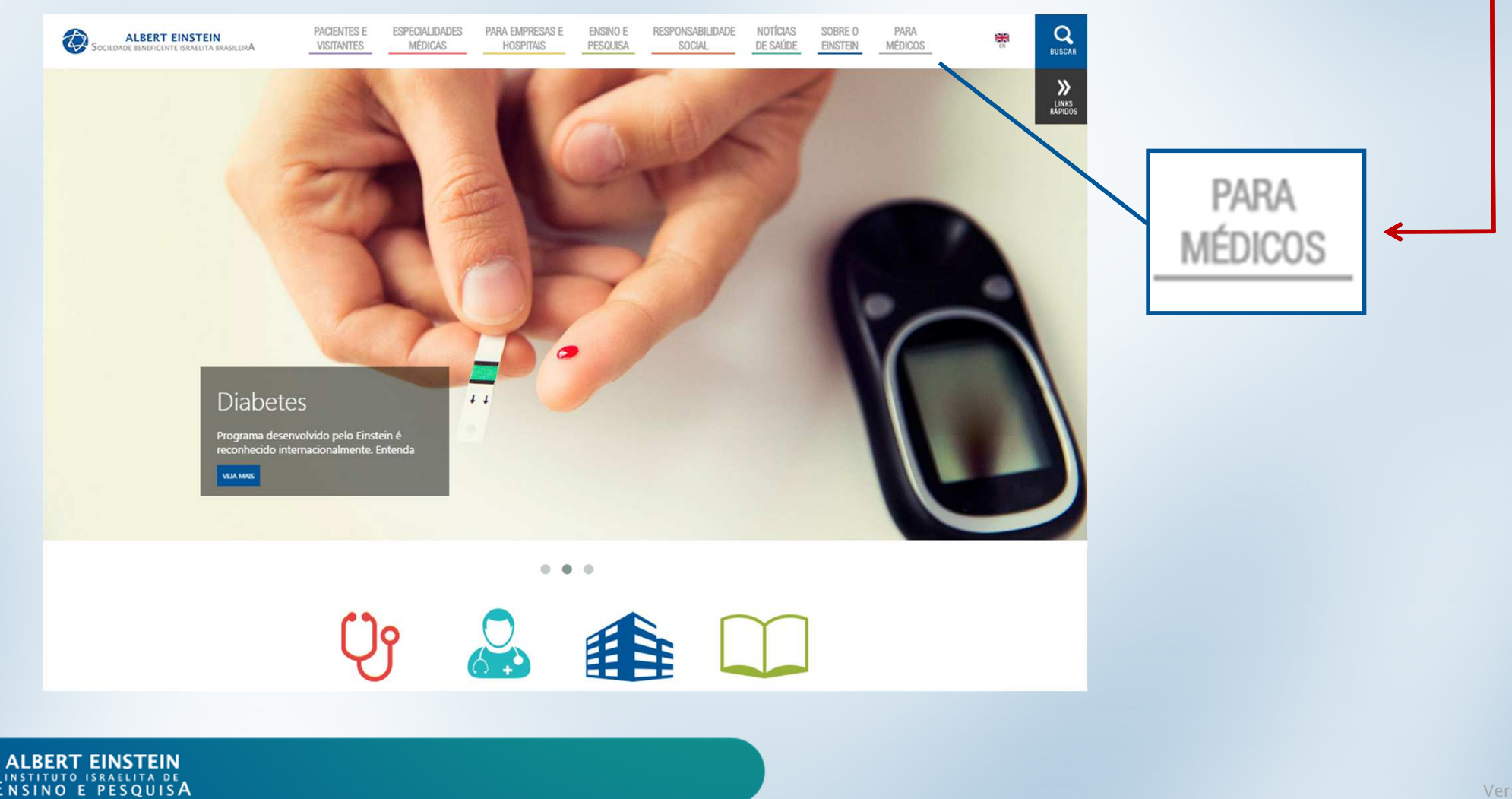

Você será redirecionado para a página do Medical Suite.

### 2. Clique em EDUCAÇÃO MÉDICA e selecione a opção PROGRAMA DE PONTUAÇÃO EMC.

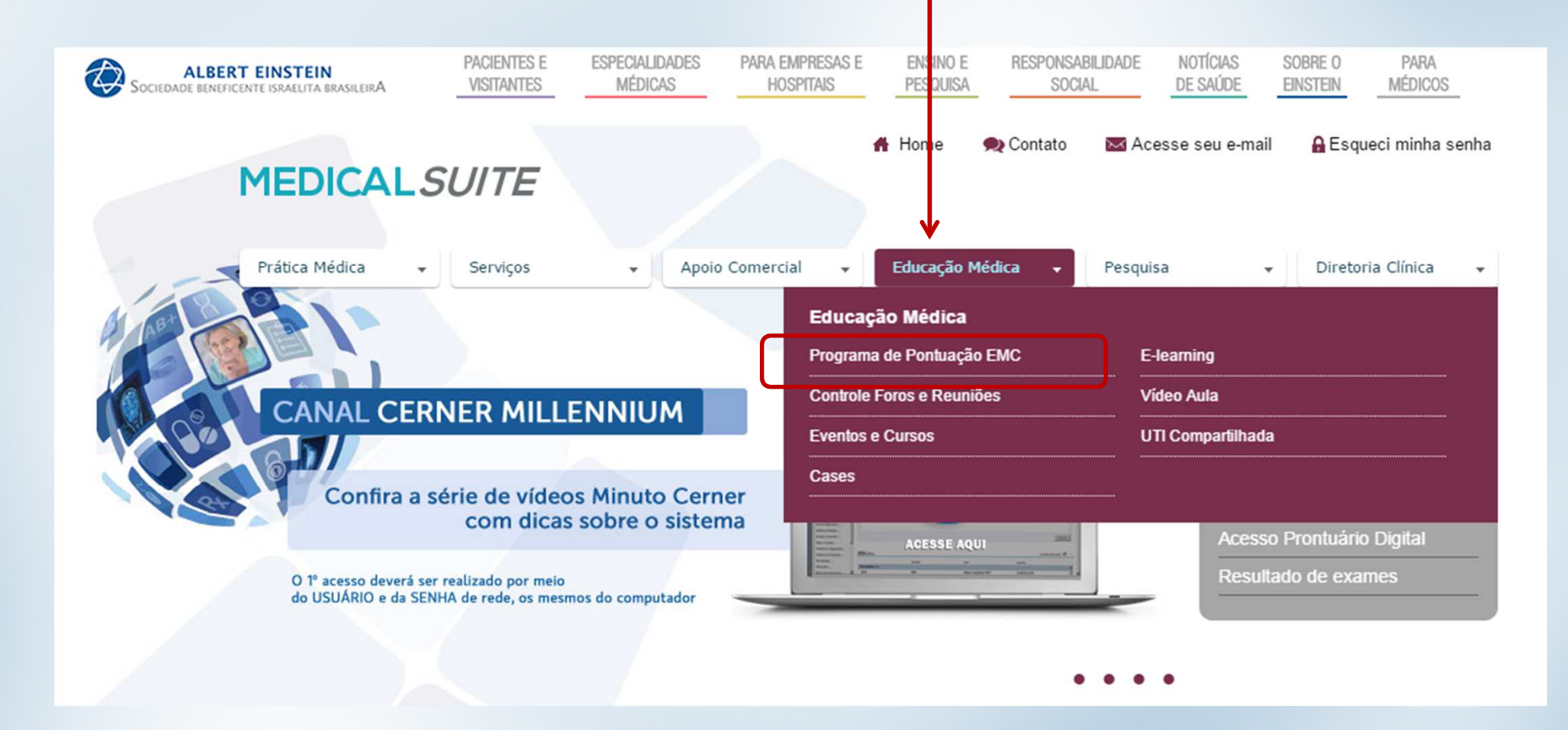

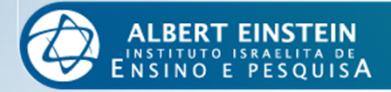

Mais uma vez você será redirecionado, agora para a página do EMC. Nesta página estão todas as informações sobre o Programa.

3. Clique no botão ACESSE AQUI.

| SOCIEDADE BENEFICENTE ISRAELITA BRASILEIRA                                                           | PACIENTES E ESPECIALIDADE<br>VISITANTES MÉDICAS                                                                                   | S PARA EMPRESAS E<br>HOSPITAIS                                                      | ENSINO E RI<br>PESQUISA                                     | ESPONSABILIDADE<br>SOCIAL                   | NOTÍCIAS SOBRE O<br>DE SAÚDE EINSTEIN | PARA<br>MÉDICOS                                            |
|----------------------------------------------------------------------------------------------------|----------------------------------------------------------------------------------------------------|-------------------------------------------------------------------------------------|-------------------------------------------------------------|---------------------------------------------|---------------------------------------|------------------------------------------------------------|
| MEDICALS                                                                                             | SUITE                                                                                                    | •                                                                                   | 🖁 Home <table-cell> 🙊 C</table-cell>                        | ontato 🛛 💌 Ace                              | isse seu e-mail 🛛 🔒 E                 | squeci minha senha                                         |
| Prática Médica 👻                                                                                     | Serviços 🗸 A                                                                                                    | poio Comercial 🕞                                                                    | Educação Médica                                             | Pesquis                                     | a 🔹 Dire                              | etoria Clínica 👻                                           |
| <b>Educação</b><br>Você está em: <u>Medical Suite</u> » <u>E</u>                                     | <b>Médica</b><br>iducação Médica » Programa de Pontuaç                                                                            | ão EMC                                                                              |                                                             |                                             | f E 👑                                 | oido                                                       |
| Programa de<br>O programa Educação Médi<br>que utiliza ferramentas educ<br>Tem como principal missão | Pontuação EMC<br>ica Continuada (EMC) da SBIBAE é<br>acionais com o intuito de atingir ótim<br>estabelecer, promover e implementa | uma estratégia voltada pa<br>o nível do desempenho as<br>ır padrões educacionais, e | ira o aprimoramento<br>sistencial.<br>estratégias e ferrame | o médico na instituiç<br>entas que permitem | Acesso Pror<br>Resultado d<br>ao      | macêutico<br>er Millennium<br>ntuário Digital<br>le exames |
| médico desenvolver o proce                                                                           | e insira suas                                                                                                    | maneira eficiente, efetiva e<br>se aqui<br>participações                            | integrada à prática.                                        |                                             |                                       |                                                            |

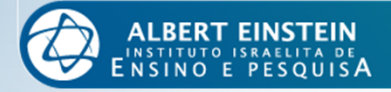

4. Agora, na página do SISTEMA DE CADASTRO E RELACIONAMENTO EINSTEIN - SCRE, leia com atenção as informações fornecidas sobre seus dados de acesso e faça seu *login*.

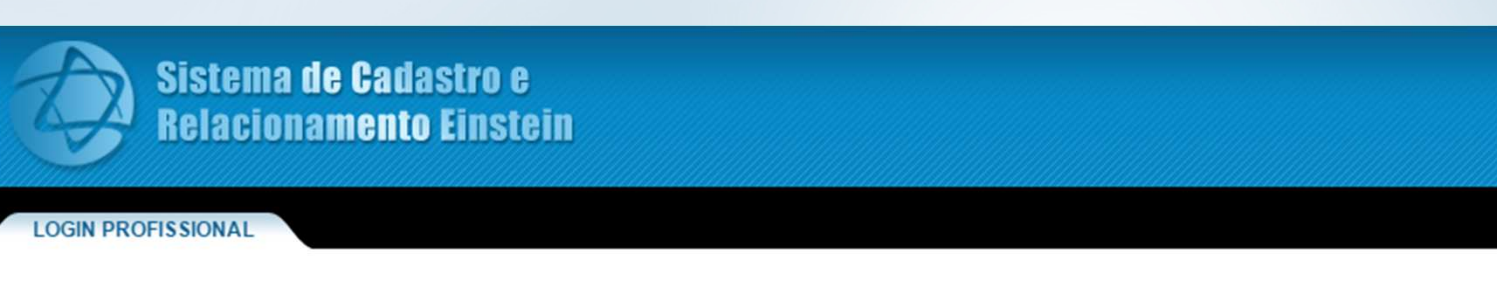

## Acesso restrito aos usuários do site de relacionamento

#### Caro Usuário,

Seu username é seu número de CPF, incluindo os dois últimos dígitos, sem separação.

Sua senha, caso você esteja se cadastrando pela primeira vez, é seu próprio CPF.

Caso você já possua o cadastro e esteja realizando o Recadastro, a senha para os profissionais médicos é seu próprio CRM. Para os demais, dentistas e instrumentadores, a senha inicial é o próprio número do CPF.

É muito importante que você altere sua senha inicial para maior segurança de suas informações.

Caso não tenha sucesso entre em contato com o Setor de Cadastro Médico, telefones: 2151-2652 e 2151-2653.

#### Se você não é cadastrado clique aqui »

| Login                            |                           |  |
|----------------------------------|---------------------------|--|
| Entre com seu lo<br>seu cadastro | ogin e senha para acessar |  |
| Login:                           | crm568978                 |  |
| Senha:                           |                           |  |
|                                  | Esqueci minha Senha/Login |  |
|                                  | Enviar                    |  |

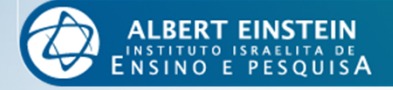

### 5. No canto superior direito, clique na opção PROGRAMA EMC.

| EDITAR PERFIL                                                                                                    |                                                                                               |
|----------------------------------------------------------------------------------------------------|-----------------------------------------------------------------------------------------------|
| Nome completo: MEDICO TESTE TI<br>Sexo: M<br>Data de nascimento: 30/05/1973<br>Estado civil: Casado(a)<br>Idioma:<br>País: ISRAEL<br>Especialidade: PEDIATRIA               | CV Resumido<br>Programa EMC<br>Sevolução do Cadastro<br>Concernar Cadastro<br>Fichas e Termos |
| Informações<br>Status: Ativo<br>Tipo: Cadastro Permanente - Aprimorando<br>Categoria Profissional: Médico<br>CRM: 568978 SP<br>CPF: 52634942206<br>Contatos: (71) 996109996 |                                                                                               |

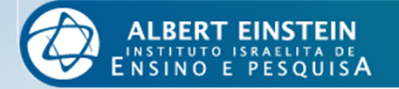

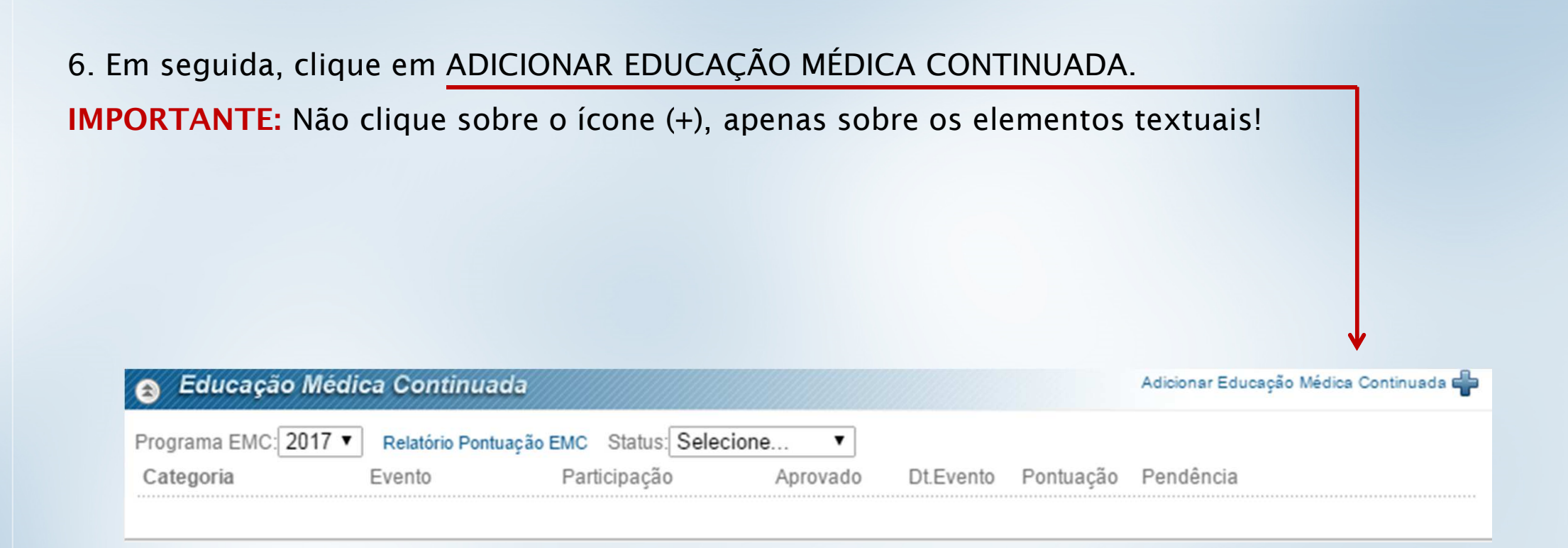

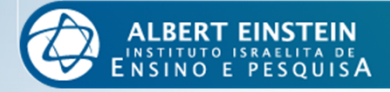

Será apresentada uma tabela que deverá ser preenchida de acordo com o certificado a ser inserido.

7. Selecione no menu à esquerda a categoria do documento e preencha os campos necessários.

| Educação                    | Médica Continuada 😵                                                                                                    |
|-----------------------------|----------------------------------------------------------------------------------------------------|
| Aulas                       |                                                                                                    |
| Cursos                      |                                                                                                    |
| EMC à distância             |                                                                                                    |
| Eventos científicos         |                                                                                                    |
| Normas e<br>protocolos HIAE | Para submeter o seu certificado, selecione ao lado a categoria correspondente ao documento e preencha todos os campos solicitados. |
| Pós-Graduação               | Em caso de dúvidas entre em contato pelo e-mail emc@einstein.br                                                                    |
| Publicação                  |                                                                                                    |
| Reunião científica          |                                                                                                    |
| Treinamentos                |                                                                                                    |
| Outros                      |                                                                                                    |

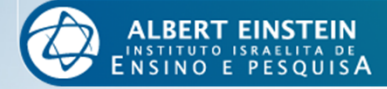

## 8. Preencha todos os campos correspondentes à categoria e anexe seu certificado.

| Educação                    | o Médica Continuada                                                    |                                                                                                    |                                                               |
|-----------------------------|------------------------------------------------------------------------|----------------------------------------------------------------------------------------------------|---------------------------------------------------------------|
| Aulas                       | <ul> <li>Forma de participação:</li> <li>Descrição de aula:</li> </ul> | Aulas Ministradas em Cursos de Atualização / Cursos pelas                                                        | s Sociedades v                                                |
| Cursos                      | Curso:                                                                 |                                                                                                    |                                                               |
| EMC à distância             | Tipo de curso: Aula pelo HIAE:                                         | <ul> <li>● Graduação</li> <li>○ Pós-Graduação</li> <li>○ Especialização</li> <li>○ Sim</li> <li>● Não</li> </ul> | ○ Outros                                                      |
| Eventos científicos         | Quantidade de aulas:                                                   |                                                                                                    |                                                               |
| Normas e<br>protocolos HIAE | <ul><li>? Especialidade:</li><li>? Local:</li></ul>                    | ACUPUNTURA                                                                                                    | Ŧ                                                             |
| Pós-Graduação               | <ul><li>? Data de início:</li><li>? Certificado:</li></ul>             | /_/       Data de término: _/_/         Escolher arquivo       Nenhunado          Q Visualizar                   | Pendências<br>Anexo não abre<br>Anexo em branco               |
| Publicação                  | Pontos:                                                                | 2,00                                                                                                    | <ul> <li>Fora do prazo</li> <li>Documento inválido</li> </ul> |
| Reunião científica          |                                                                        | 💙 Salvar 🥝 Cancelar                                                                                              | Documento duplicado                                           |
| Treinamentos                |                                                                        |                                                                                                    |                                                               |
| Outros                      | * Campos obrigatórios                                                  |                                                                                                    |                                                               |

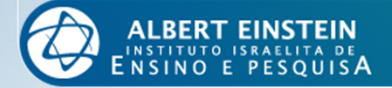

Importante: A caixa de pendências é de uso administrativo. Caso algum documento não seja aprovado para o Programa o motivo será indicado por meio desta caixa.

| 🥘 Educação                  | Médica Continuada                                                      |                                                             |                                      | 8 |
|-----------------------------|------------------------------------------------------------------------|-------------------------------------------------------------|--------------------------------------|---|
| Aulas                       | <ul> <li>Porma de participação:</li> <li>Posorição de aula:</li> </ul> | Aulas Ministradas em Cursos de Atualização / Cursos pel     | las Sociedades 🐨                     |   |
| Cursos                      | Curso:                                                                 | Oraduraño      O     Dío Oraduraño      Fonosializaci       | in O Outrop                          |   |
| EMC à distância             | Aula pelo HIAE:                                                        | © Graduação © Pos-Graduação © Especializaçã<br>© Sim ● Não  | ao 🔍 Outros                          |   |
| Eventos científicos         | Quantidade de aulas:                                                   |                                                             |                                      |   |
| Normas e<br>protocolos HIAE | Especialidade:  Local:                                                 | ACOPONTORA                                                  |                                      |   |
| Pós-Graduação               | <ul> <li>Data de início:</li> <li>Certificado:</li> </ul>              | Data de termino:<br>Escolher arquivo Nenhunado Q Visualizar | Pendências                           |   |
| Publicação                  | Pontos:                                                                | 2,00                                                        | Fora do prazo     Documento inválido |   |
| Reunião científica          |                                                                        | 💜 Salvar 🥝 Cancelar                                         | Documento duplicado                  |   |
| Treinamentos                |                                                                        |                                                             |                                      |   |
| Outros                      | * Campos obrigatórios                                                  |                                                             |                                      |   |

**Dica:** Seja o mais específico possível no preenchimento do registro. Isso facilitará e agilizará o processo de validação dos pontos. Após preencher todos os dados, clique em <u>SALVAR</u>.

| Educação                    | Médica Continuada                                                      |                                                                                                    | 8                                                                                      |
|-----------------------------|------------------------------------------------------------------------|----------------------------------------------------------------------------------------------------|----------------------------------------------------------------------------------------|
| Aulas                       | <ul> <li>Porma de participação:</li> <li>Pescrição de aula:</li> </ul> | Aulas Ministradas em Cursos de Pós-Graduação                                                                                   | Ÿ                                                                                      |
| Cursos                      | Curso:                                                                 | Curso de Pós Cardiologia para Médicos                                                                                          | 0                                                                                      |
| EMC à distância             | Tipo de curso:     Aula pelo HIAE:                                     | <ul> <li>♥ Graduação</li> <li>♥ Pos-Graduação</li> <li>♥ Especialização</li> <li>● Sim</li> <li>● Não</li> <li>HIAF</li> </ul> | ⊖ ∪ Outros                                                                             |
| Eventos científicos         | Quantidade de aulas:                                                   | 1                                                                                                    |                                                                                        |
| Normas e<br>protocolos HIAE | Especialidade:<br>Local:                                               | São Paulo                                                                                                    |                                                                                        |
| Pós-Graduação               | <ul><li>? Data de início:</li><li>? Certificado:</li></ul>             | 01/03/2017 Data de término: 01/03/2017 Escolher arquivo 57bcae.pdf Q Visualizar                                                | Pendências                                                                             |
| Publicação                  | Pontos:                                                                | 2,00                                                                                                    | <ul> <li>Anexo em branco</li> <li>Fora do prazo</li> <li>Documento inválido</li> </ul> |
| Reunião científica          |                                                                        | 🛩 Salvar 🖉 Cancelar 🧲                                                                                                    | Documento duplicado                                                                    |
| Treinamentos                |                                                                        |                                                                                                    |                                                                                        |
| Outros                      | * Campos obrigatórios                                                  |                                                                                                    |                                                                                        |

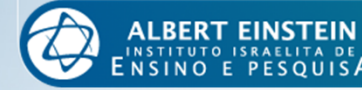

Depois de salvos, os seus registros estarão disponíveis para visualização em lista, conforme abaixo.

| 😞 Educação Médica Continuada                                    |                                        |                                                                                                    |                |            |           | Adicionar Educ | ação Médica Continuada 🖶   |
|-----------------------------------------------------------------|----------------------------------------|----------------------------------------------------------------------------------------------------|----------------|------------|-----------|----------------|----------------------------|
| Programa EMC: 2017  Categoria                                   | Relatório Pontuação E<br>Evento        | MC Status: Selecion<br>Participação                                                                                                 | e▼<br>Aprovado | Dt.Evento  | Pontuação | Pendência      | )                          |
| •ATIVIDADE COMO<br>PROFESSOR/<br>DOCENTE (Aulas<br>Ministradas) | Aula sobre dor<br>torácica             | Aulas Ministradas<br>em Cursos de Pós-<br>Graduação                                                                                 | Ν              | 01/03/2017 | 2,00      |                | \overline Editar 🗱 Remover |
| •CURSOS                                                         | Curso Internacional<br>de Dor Torácica | Aluno em Curso<br>Internacional de<br>Atualização /<br>Extensão /<br>Promovido pelas<br>Sociedades de<br>Especialidades /<br>Outros | Ν              | 01/03/2017 | 2,00      |                | 浸 Editar 💥 Remover         |

Caso tenha digitado alguma informação errada ou tenha inserido duas vezes a mesma participação você poderá editar ou remover o registro a qualquer momento.

Se algum registro não for válido para o Programa, o motivo estará discriminado na coluna "Pendência".

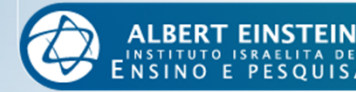

## Lembre-se:

- Sos ciclos têm vigência de 1 de janeiro a 31 de dezembro. Não é permitida a inclusão de documentos fora do prazo;
- O Programa recebe apenas certificados emitidos ao longo do ano vigente. Estes devem ser submetidos exclusivamente via sistema;
- O acesso ao sistema deve ser realizado utilizando os mesmos dados de acesso à rede institucional;
- Para recuperação de senha, entre em contato com o Cadastro Médico (2151.2652/2151.2653);
- Não é permitido criar registros no sistema sem documento anexo;
- Com exceção das aulas nos cursos de pós-graduação, elaboração de normas e protocolos e participações na Revista einstein, as demais participações internas têm a pontuação sob responsabilidade do Ensino Corporativo;
- > A validação dos registros não é automática. O tempo para validação pode variar;
- > Em caso de registros pendentes, verifique seu e-mail. A comunicação é feita por este canal.

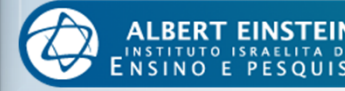

# Dúvidas?

Estamos à disposição para auxiliá-los e sanar suas dúvidas.

Entre em contato conosco pelos seguintes meios:

Telefone: 2151.8510

Ramal: 78510

E-mails: emc@einstein.br

sheila.maria@einstein.br

Se preferir, agende um horário para ser atendido pessoalmente.

Estamos na Biblioteca Central Lieselotte Adler Z'L, 2º Subsolo - Bloco A

O atendimento é feito de segunda à quinta-feira, das 07h às 17h e às sextas-feiras das 07h às 16h.

Educação Médica Continuada Para você cuidar da carreira com o mesmo cuidado que dedica a seus pacientes

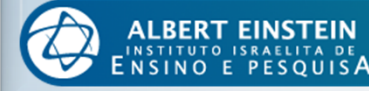